## Manual for your application of the MHPE programme via MyUM

Students who want to start the MHPE programme in May 2023, have to apply before April 1<sup>st</sup> 2023. Before applying, you first need to register with Maastricht University via Studielink in order to receive a user ID number and a password.

For questions regarding your registration or application, you can contact the MHPE office via <a href="mailto:mhpe@maastrichtuniversity.nl">mhpe@maastrichtuniversity.nl</a>

You start your application process with creating a Studielink account. Applicants who have a DigiD can go to <u>Studielink.nl</u>' and choose Log in With DigiD' and move on to page 6. Applicants without DigiD go to Studielink.nl' and choose Create Studielink-Account without DigiD'

|    | Welcome             | to Studielink                           |
|----|---------------------|-----------------------------------------|
|    | 1 March 1           |                                         |
| 25 | My studielink       | Do you not have a 🛛 👩                   |
|    | Log in with DigiD > | Log in without DigiD >                  |
| _  |                     | Create Studielink-account without Digit |

In Studielink you can arrange your (re-)enrolment at institutions of higher education in the Netherlands. More information about specific enrolment procedures and admission requirements can be found on the <u>website of</u> the educational institution.

More information about Studielink can be found <u>here</u>. More information on how Studielink treats your personal data, can be found <u>here</u>.

## Fill in the personal data and click on Next

Please enter your details as stated in your passport or identity document. These details will be sent to the institution to which you are submitting an enrolment application.

| First names                 |                                          | 0 |        |      |   |
|-----------------------------|------------------------------------------|---|--------|------|---|
| Initials                    |                                          |   |        |      |   |
| Given name                  |                                          | 0 |        |      |   |
| Prefix                      | Optional 🗸                               |   |        |      |   |
| Surname                     |                                          | 0 |        |      |   |
| Gender                      | O Established as unknown O Female O Male | Ø |        |      |   |
| Date of birth               | day 🗸 month 🗸 year 🗸                     |   |        |      |   |
| Place of birth              |                                          | - |        |      |   |
| Country of birth            | <b>`</b>                                 | 0 |        |      |   |
| Nationality                 |                                          |   |        |      |   |
| 2 <sup>nd</sup> Nationality | Optional 🗸                               |   |        |      |   |
|                             |                                          |   | Cancel | Next | > |

#### Fill in the address details and click on Next

|                                | Official home address                    |                             |
|--------------------------------|------------------------------------------|-----------------------------|
| Country                        |                                          | ~                           |
| Street                         |                                          |                             |
| House number with addition     |                                          |                             |
| Postcode                       |                                          |                             |
| Town/city                      |                                          |                             |
| Additional address information | Optional                                 | 0                           |
|                                | ✓ This is also my correspondence address | Θ                           |
|                                |                                          | Deals to provinue page Novt |

## Fill in the contact details and click on Next

| Email address               |                       |                      |                    |     | 0                   |      |   |
|-----------------------------|-----------------------|----------------------|--------------------|-----|---------------------|------|---|
| Confirm email address       |                       |                      |                    |     |                     |      |   |
| Password                    |                       |                      |                    |     |                     |      |   |
| Confirm password            |                       |                      |                    |     |                     |      |   |
| Phone number                | ~                     |                      |                    |     |                     |      |   |
| Phone number 2              | ~                     | Optional             |                    |     |                     |      |   |
| Correspondence language     | English               |                      |                    | ~   | 0                   |      |   |
|                             |                       |                      |                    | Bad | ck to previous page | Next | > |
| Check the filled in deta    | ils and tick th       | e two boxes          |                    |     |                     |      |   |
| 🕑 I have checked all my det | ails and hereby confi | irm that it has been | entered correctly. |     |                     |      |   |

I agree with the <u>general terms and conditions</u> of Studielink.

cancel Create

>

# Activate your Studielink account / verify your e-mail address

Dear Gek,

You receive this e-mail for one of the following reasons:

- you have created a Studielink account or you logged into the new Studielink for the first time;
- the educational institution has done this for you;
- · you have changed your email address;
- · the educational institution has changed your email address;

If you don't have a password yet, you will receive a seperate email about this.

Click the link below to activate your account / verify your e-mail address:

## Activate account / Verify email address

If the link does not open, then copy and paste the link below into your Internet browser's address bar:

https://studielink-student.acc.qdelft.nl/account/activeren/0c2c8dba-e460-485 f-a685-9e6ba8ae19b3/L2NwMlpkTkt1N3FmV2tDVjdPUHU5eHNxNzczL0s3 Qk9Va1pHcUsrcjBzaDVKcWs5NnFDWjJ5ZIU5NVpPVTJpaEhtaXY4U1B0M UZqWk0wMy9nWHFVOHdHdVMrekcrS3Jva01xU1IyTIR1NFJOcE9ueVovW GV6M3R5eGk5NmxwY0RmMWhiWS8rVlpkTFUzazhWRXgzODNCemZGR WRRTmVCamNwb0NMenAwdm5YUXFkMWc%3d

The activation link is valid for 2 days.

Yours sincerely, Studielink

Click on the link 'Activate account/Verify email address' and you will be directed to the log in page.

## Choose the option `Log in without $\mathsf{DigiD}'$

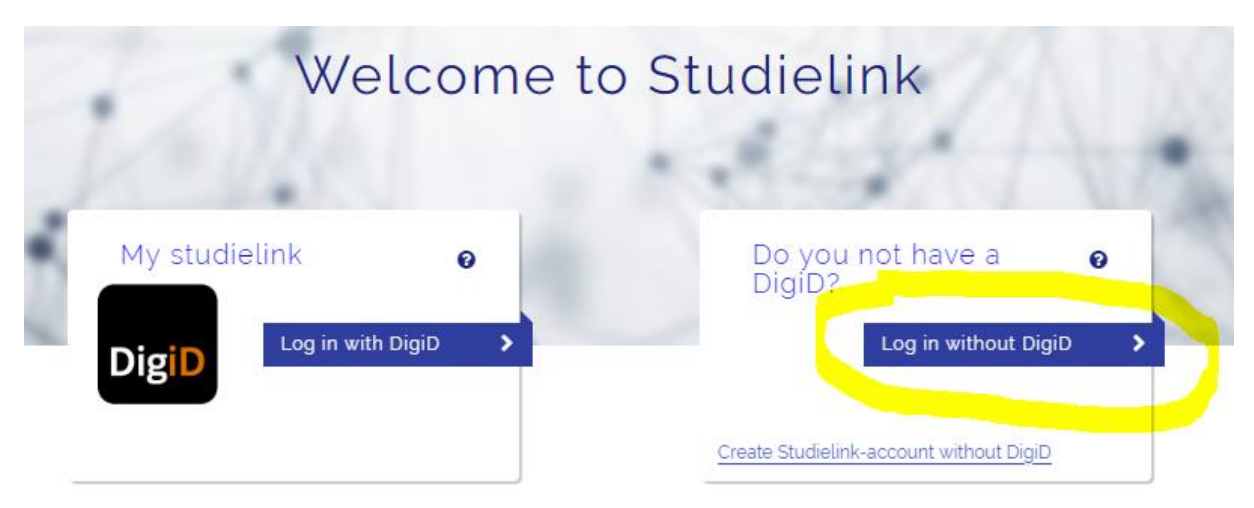

In Studielink you can arrange your (re-)enrolment at institutions of higher education in the Netherlands. More information about specific enrolment procedures and admission requirements can be found on the <u>website of</u> <u>the educational institution</u>. More information about Studielink can be found <u>here</u>. More information on how Studielink treats your personal data, can be

found here.

Fill in the Username (this should be equal to the email address you registered) and fill in the chosen password. Then click on `Log in'.

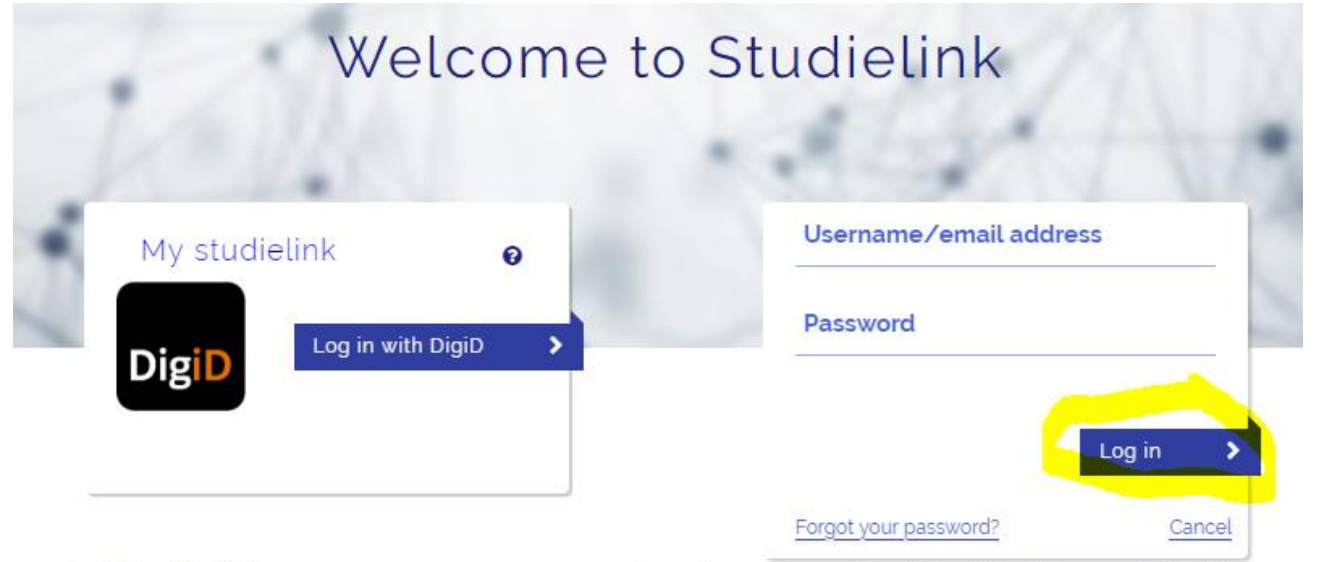

In Studielink you can arrange your (re-)enrolment at institutions of higher education in the Netherlands. More information about specific enrolment procedures and admission requirements can be found on the <u>website of the educational institution</u>.

More information about Studielink can be found <u>here</u>. More information on how Studielink treats your personal data, can be found <u>here</u>. You will then see the following screen where you are asked to fill in your previous education. You do NOT need to fill this in.

Click in the below screen on Yes and then click Next on the bottom right:

| Submit enrolment application                                                                                                    |
|----------------------------------------------------------------------------------------------------|
| 1 Previous education         2 Choose a study programme         3 Study programme details         4 Institutional questions         5 Confirm |
| Add previous education                                                                                                    |
| Have you obtained a diploma/degree certificate?<br>Yes No, not yet<br>Next question                                                           |
| Previous education registered in DUO<br>No previous education was received from DUO.                                                          |
| Manually added previous education ?                                                                                                    |
| Next >                                                                                                    |

Then click Yes again in the following screen:

| Confirm action                                                                                                    |                                        |                                           |                        |
|----------------------------------------------------------------------------------------------------|----------------------------------------|-------------------------------------------|------------------------|
| You have not entered any previous education. The educational in previous education to process your enrolment application. Only i relevant previous education, you can skip this step. Are you sure | istitution i<br>f you do r<br>you want | needs your<br>not have any<br>to continue | y ns<br><del>?</del> ? |
|                                                                                                    | No                                     | Yes                                       | >                      |

Next you need to fill in the Study programme.

To make the search easier first fill in the Educational Institute 'Maastricht University'. Type of study programme 'WO Master' and Academic Load 'Part-time' like in the screen below. Choose the correct programme: M HEALTH PROFESSIONS EDUCATION and click on Select

| Pillin study programme and/or loc     Universiteit Maastricht     VO Master     Part-time     Type of study programme:     VO Master     Select     Select     Type of study programme:     Vo Master     Educational institution:     Universiteit Maastricht     Location:     M HEALTH EDUCATION AND PROMOTION     Viet end     Viet end     Educational institution:     Viet end     Viet end     Viet end     Viet end     Viet end     Viet end     Viet end     Viet end     Viet end     Viet end     Viet end     Viet end     Viet end     Viet end     Viet end     Viet end     Viet end     Viet end   Viet end   Viet end   Viet end   Viet end   Viet end   Viet end   Viet end   Viet end   Viet end   Viet end   Viet end   Viet end   Viet end   Viet end   Viet end   Viet end   Viet end   Viet end<                                                                                                    | 1. Previous education 2. Choose a study prog | ramme 3. Study programme de | etails 4. Institutional questions 5. Con | nfirm    |
|----------------------------------------------------------------------------------------------------|----------------------------------------------|-----------------------------|------------------------------------------|----------|
| Q Fill in study programme and/or loc   Universiteit Maastricht     WO Master     Part-time     Type of study programme:     WO Master     Universiteit Maastricht     Universiteit Maastricht <                                                                                                    |                                              |                             |                                          |          |
| Universiteit Maastricht   WO Master   Part-time     Type of study programme:   WO master   Uccation:   M EPIDEMIOLOGY     O Part-time     Type of study programme:   Wo Master     Select     Select     Select     Select     Select     Select     Select     Select     Select     Select     Select     Select     Select     Select     Select     Select     Select      Select     Select     Select     Select     Select     Select     Select     Select     Select     Select     Select     Select              Select <th>Q Fill in study programme and/or loc.</th> <th>8 RESULTS</th> <th></th> <th></th>                                                                                                    | Q Fill in study programme and/or loc.        | 8 RESULTS                   |                                          |          |
| Universited Maastricht     WO Master     Part-time     Type of study programme:     WO Master     Universited Maastricht     Location:     M HEALTH EDUCATION AND PROMOTION     Image: Study programme:     Type of study programme:     Image: Study programme:     Image: Study programme:    <                                                                                                    |                                              |                             |                                          |          |
| WO Master   Part-time     Type of study programme:   WO Master   Educational institution:   Universiteit Maastricht   Location:   M HEALTH EDUCATION AND PROMOTION   Image: Part-time   Type of study programme:   Universiteit Maastricht   Location:   M HEALTH EDUCATION AND PROMOTION   Image: Part-time   Type of study programme:   Universiteit Maastricht   Location:   Universiteit Maastricht   Location:   Image: Part-time   Type of study programme:   Universiteit Maastricht   Location:   Image: Part-time   Type of study programme:   Universiteit Maastricht   Location:   M HEALTH PROFESSIONS EDUCATION   Image: Part-time   Type of study programme:   WO Master   Educational institution:   Universiteit Maastricht   Location:   M HEALTH PROFESSIONS EDUCATION                                                                                                    | Universiteit Maastricht                      |                             | Y                                        |          |
| Part-time     Type of study programme:     Educational institution:   Universiteit Maastricht Location:     M HEALTH EDUCATION AND PROMOTION      Image: Select institution:     Type of study programme:     Universiteit Maastricht     Location:     M HEALTH EDUCATION AND PROMOTION      Image: Select institution:     Universiteit Maastricht     Location:     M HEALTH PROFESSIONS EDUCATION      Image: Substance     Image: Substance <                                                                                                    | WO Master 🗸                                  | O Part-time                 |                                          |          |
| Educational institution: Universiteit Maastricht<br>Location: MAASTRICHT<br>Select ><br>SUDILINK M HEALTH EDUCATION AND PROMOTION<br>Part-time<br>Type of study programme: Universiteit Maastricht<br>Location: N HEALTH PROFESSIONS EDUCATION<br>SUDILINK M HEALTH PROFESSIONS EDUCATION<br>Part-time<br>Type of study programme: WO Master<br>Educational institution: Universiteit Maastricht<br>Location: MAASTRICHT                                                                                                    | Part-time 🗸                                  | Type of study programme:    | WO Master                                |          |
| Location: MAASTRICHT  Select  Select  Select  Select  Select  MAASTRICHT  Location: MHEALTH EDUCATION AND PROMOTION  Select  Select  Select  Select  Characteristic Maastricht  Location: MHEALTH PROFESSIONS EDUCATION  Part-time  Type of study programme: VO Master  Educational institution: Universiteit Maastricht Location: MAASTRICHT                                                                                                    |                                              | Educational institution:    | Universiteit Maastricht                  |          |
| Select       >         STUDIELINK       M HEALTH EDUCATION AND PROMOTION         Part-time       Iter         Type of study programme:       Iter         Educational institution:       Iter         Location:       ICHT         Select       >         Select       >         Type of study programme:       ICHT         Select       >         Select       >                                                                                                    |                                              | Location:                   | MAASTRICHT                               |          |
| Studie     Studie     M HEALTH EDUCATION AND PROMOTION     Part-time     Type of study programme:     ter   Educational institution:   Location:     M HEALTH PROFESSIONS EDUCATION     Studie     Type of study programme:   You make the study programme:     You make the study programme:     You make the study programme:   You make the study programme:   You make the study pr                                                                                                    |                                              |                             |                                          | Select > |
| M HEALTH EDUCATION AND PROMOTION                                                                                                    |                                              |                             |                                          |          |
| Educational institution: Universiteit Maastricht   Location: N   ICHT     Select     Select     Select     Type of study programme:   WO Master   Educational institution:   Universiteit Maastricht   Location:     MAASTRICHT                                                                                                    |                                              | Type of study programme:    | ter                                      |          |
| Location: NICHT<br>Select ><br>Subject ><br>Subject ><br>Select ><br>Sel |                                              | Educational institution:    | L ceit Maastricht                        |          |
| Select ><br>STUDIELINK M HEALTH PROFESSIONS EDUCATION<br>Part-time<br>Type of study programme: WO Master<br>Educational institution: Universiteit Maastricht<br>Location: MAASTRICHT                                                                                                    |                                              | Location:                   | N RICHT                                  |          |
| M HEALTH PROFESSIONS EDUCATION  Part-time  Type of study programme: WO Master  Educational institution: Universiteit Maastricht Location: MAASTRICHT                                                                                                    |                                              |                             |                                          | Select > |
| O Part-time         Type of study programme:       WO Master         Educational institution:       Universiteit Maastricht         Location:       MAASTRICHT                                                                                                    |                                              | M HEALTH PROF               | ESSIONS EDUCATION                        |          |
| O Part-time         Type of study programme:       WO Master         Educational institution:       Universiteit Maastricht         Location:       MAASTRICHT                                                                                                    |                                              | STODIELINK                  |                                          |          |
| Type of study programme:       WO Master         Educational institution:       Universiteit Maastricht         Location:       MAASTRICHT                                                                                                    |                                              | Part-time                   |                                          |          |
| Educational institution:     Universiteit Maastricht       Location:     MAASTRICHT                                                                                                    |                                              | Type of study programme:    | WO Master                                |          |
| Location: MAASTRICHT                                                                                                    |                                              | Educational institution:    | Universiteit Maastricht                  |          |
|                                                                                                    |                                              | Location:                   | MAASTRICHT                               | •        |
|                                                                                                    |                                              |                             |                                          |          |

Choose the correct starting date, in your case May 1, 2023 and tick the Box because you have not filled in any previous education

| 1. Previous education 2. C    | Choose a study programme              | 3. Study programme details 4. Institutional questions 5. Confirm                                              |
|-------------------------------|---------------------------------------|----------------------------------------------------------------------------------------------------|
| ැල <sup>ා</sup><br>STUDIELINK | M Health Profes                       | ssions Education                                                                                              |
|                               | Type of study programme               | WO Master                                                                                                    |
|                               | Name of study<br>programme (national) | Health Professions Education                                                                                  |
|                               | Educational institution               | Universiteit Maastricht                                                                                       |
|                               | Place                                 | MAASTRICHT                                                                                                    |
|                               | Website                               |                                                                                                    |
|                               | Start date                            | May 1, 2023 🗸                                                                                                 |
|                               | Type of enrolment                     | Student 🗸                                                                                                    |
|                               | Start as                              | First-year 🗸                                                                                                  |
|                               | I am aware that I t                   | have not added any previous education. I can check the educational requirements on the institution's website. |
|                               |                                       | Back to previous page Next                                                                                    |

You do not need to fill in the below field with institutional questions. Click on `next question', `save answers' and then click on `Next'

| Submit enrolment application                                                                                                    |
|----------------------------------------------------------------------------------------------------|
| 1 Previous education       2 Choose a study programme       3 Study programme details       4 Institutional questions       5 Confirm                                                                                                    |
| Maastricht University has specific arrangements for special circumstances<br>(disability, chronic illness, psychological condition). To arrange the<br>necessary facilities and arrangements, it is important to report your<br>circumstances well in advance. For more information:<br>www.maastrichtuniversity.nl/disability. |
| Back to previous page Next >                                                                                                    |

| Submit enrolment application                                                                                                    |                |            |        |
|----------------------------------------------------------------------------------------------------|----------------|------------|--------|
| 1 Previous education 2. <u>Choose a study programme</u> 3. Study programme details 4. Institutional ques                                                                                                    | stions         | 5. Confirm |        |
| Overview and confirm                                                                                                    |                |            |        |
| Maastricht University has specific<br>arrangements for special<br>circumstances (disability, chronic<br>illness, psychological condition). To<br>arrange the necessary facilities and<br>arrangements, it is important to report<br>your circumstances well in advance.<br>For more information:<br>www.maastrichtuniversity.nl/disability. |                |            |        |
| Back to previous question Save answers                                                                                                    |                |            |        |
|                                                                                                    | Back to previo | us page    | Next > |

The last step is checking the filled in details, tick the Box and click on Confirm

| Contact details                                    |                |          |            |
|----------------------------------------------------|----------------|----------|------------|
| imail address                                      | gek@strange.gs |          |            |
| elephone number                                    | +1264554655566 |          |            |
| anguage preference                                 | English        |          |            |
|                                                    |                |          |            |
| have checked all the details and they are correct. |                |          |            |
|                                                    |                |          |            |
|                                                    |                | <b>D</b> | 0 - a firm |

You now have a Studielink Account and your registration will be send to us.

Within a couple of minutes you will receive an email. This email contains information about your user ID number, password and a link to the MyUM Portal. If you have not received an email within 8 hours, check your spam-box.

After having completed the steps in Studielink you can Go to MyUM Portal via the following link: <u>http://myum.unimaas.nl</u>

Log in with your user ID number and password. **Do not forget to put the** "i" in front of your user ID number.

Go to 'Upload Documents' to proceed with uploading the required documents.

|                                                                      | My UM Masstricht University x     S Uplaad documents - Masstricht x     + |                                                    |                         |                                                                                                    |       |
|----------------------------------------------------------------------|---------------------------------------------------------------------------|----------------------------------------------------|-------------------------|----------------------------------------------------------------------------------------------------|-------|
|                                                                      | ← → C ☆ 🔒 myum.uni                                                        | maas.nl/irj/portal                                 |                         | 0v 1                                                                                                    | 🕁 🤳 : |
|                                                                      | Welcome Caroline Master                                                   | Naastrich 🗛                                        | nt Universi             | ty Personalize   UM Support   Log off                                                                           |       |
|                                                                      | My study<br>Admissions   Courses                                          |                                                    |                         |                                                                                                    |       |
|                                                                      | Admission Start                                                           |                                                    |                         |                                                                                                    | ^     |
|                                                                      | Admission status overview                                                 |                                                    |                         |                                                                                                    |       |
| •                                                                    | Upload VISA documents                                                     | Select decument type                               |                         |                                                                                                    |       |
|                                                                      |                                                                           | Select document type                               | Diploma                 |                                                                                                    |       |
|                                                                      |                                                                           | Select a file                                      | Choose File No f        | s chosen Upload                                                                                                 |       |
| $\langle$                                                            |                                                                           | Acceptable file formats for pas                    | sport picture: jpg an   | jog.                                                                                                    |       |
|                                                                      |                                                                           | Maximum size is 10 MB per fil                      | er document types<br>e. | y, ooc, ooc, ot, por, por, por, por, por, por, por, por                                                         |       |
|                                                                      |                                                                           |                                                    |                         |                                                                                                    |       |
|                                                                      |                                                                           | Make sure you have digital co                      | ples at hand of:        |                                                                                                    |       |
|                                                                      |                                                                           | Your diploma or the most rec                       | ent list of grades      |                                                                                                    |       |
|                                                                      |                                                                           | A valid passport     A passport picture (meeting t | he requirements )       |                                                                                                    |       |
|                                                                      |                                                                           |                                                    |                         |                                                                                                    |       |
|                                                                      |                                                                           | Please note: You always have                       | to upload your docu     | nents, even if you already uploaded documents                                                                   |       |
|                                                                      |                                                                           | for a previous application at M                    | aastricht University    | fore.                                                                                                    |       |
|                                                                      |                                                                           | Please check the website of y                      | our programme of sl     | dy to see which documents are required.                                                                         |       |
|                                                                      |                                                                           | Maastricht University values v                     | our privacy. The Adr    | ssions & Registration departments of the                                                                        |       |
|                                                                      |                                                                           | Student Services Centre and t                      | he faculties of Maas    | icht University use the documents provided                                                                      |       |
|                                                                      |                                                                           | by you to complete your admis                      | ssion & registration.   | hey will not be used for other purposes.                                                                        |       |
|                                                                      |                                                                           | The documents will be deleted                      | d after 2 years of not  | eing registered at Maastricht University.                                                                       |       |
|                                                                      |                                                                           | Please contact the Maastricht                      | University Student (    | Inter ourses y for more monomenou.                                                                              |       |
|                                                                      |                                                                           |                                                    | onversity otducint      | en a joe ner en joe jeer en joe jeer en joe jeer en joe jeer en joe jeer en joe jeer en joe jeer en joe jeer en |       |
|                                                                      |                                                                           | Our in the sum of the                              |                         |                                                                                                    |       |
|                                                                      |                                                                           |                                                    |                         |                                                                                                    |       |
| Type of Document uploaded documents found for selected document type |                                                                           |                                                    |                         |                                                                                                    |       |
|                                                                      |                                                                           | Diploma                                            |                         |                                                                                                    |       |
|                                                                      |                                                                           | Passport copy                                      |                         |                                                                                                    |       |
|                                                                      |                                                                           | Motivation letter                                  |                         |                                                                                                    |       |
|                                                                      |                                                                           | Passport picture                                   |                         |                                                                                                    | ~     |

## **Uploading required documents**

You have to upload the following documents in order to complete your application for the MHPE programme:

- Copy of your passport
- Passport picture
- Diploma
- Motivation letter
- IELTS / TOEFL
- Other:
  - Application form
  - Financial statement (a letter from your institute/sponsor stating you will be financed for the entire programme)
  - In case of exemption: Proof of "sufficiency" in English

Important: We cannot consider your application for the MHPE programme if you have not uploaded all of the required documents.

Select which document you want to upload first, for example copy of your passport. Then you click on "Browse" to search for the document on your computer and select that document. Now click on the button "Upload".

| Select | supporting | document |
|--------|------------|----------|
| Select | a file     |          |

| Passport conv | - |        |        |
|---------------|---|--------|--------|
| ( doopon copy |   |        |        |
|               |   | Descus | Uniond |

| Up                                                               | load application f                                                                                        | for student                                                     | file                                         |                                                                |                   |               |  |  |
|------------------------------------------------------------------|----------------------------------------------------------------------------------------------------|-----------------------------------------------------------------|----------------------------------------------|----------------------------------------------------------------|-------------------|---------------|--|--|
| U                                                                | pload documents                                                                                           |                                                                 |                                              |                                                                |                   |               |  |  |
| -                                                                |                                                                                                    |                                                                 |                                              |                                                                |                   |               |  |  |
| S                                                                | Select supporting document                                                                                |                                                                 |                                              |                                                                | Passport copy     | -             |  |  |
| S                                                                | Select a file                                                                                             |                                                                 |                                              |                                                                |                   | Browse Upload |  |  |
| Acceptable file formats: zip, doc, docx, txt, pdf, jpg and jpeg. |                                                                                                    |                                                                 |                                              |                                                                |                   |               |  |  |
| M                                                                | aximum size is 10 MB per file.                                                                            |                                                                 |                                              |                                                                |                   |               |  |  |
|                                                                  |                                                                                                    |                                                                 |                                              |                                                                |                   |               |  |  |
| M                                                                | ake sure you have digital copies                                                                          | s at hand of:                                                   |                                              |                                                                |                   |               |  |  |
| • `                                                              | Your diploma or the most recent                                                                           | t list of marks                                                 |                                              |                                                                |                   |               |  |  |
| • /                                                              | A valid passport                                                                                          |                                                                 |                                              |                                                                |                   |               |  |  |
| • /                                                              | A passport picture (meeting the                                                                           | requirements)                                                   |                                              |                                                                |                   |               |  |  |
| Pli<br>fo<br>Pli                                                 | ease note: You always have to<br>r a previous application at Maas<br>ease check the <u>website of you</u> | upload your docur<br>stricht University b<br>r programme of stu | ments, even<br>efore.<br><u>Idv</u> to see v | n if you already uploaded docu<br>which documents are required | ments             |               |  |  |
| Overview document types Overview uploaded documents              |                                                                                                    |                                                                 |                                              |                                                                |                   |               |  |  |
|                                                                  | Type of Document                                                                                          | Uploaded                                                        |                                              | Type of Document                                               | Original filename | Date uploaded |  |  |
|                                                                  | Passport copy                                                                                             |                                                                 |                                              | Passport copy                                                  |                   | 20130515      |  |  |
|                                                                  | Passport picture                                                                                          | $\checkmark$                                                    |                                              |                                                                |                   |               |  |  |
|                                                                  |                                                                                                    |                                                                 |                                              |                                                                |                   |               |  |  |
|                                                                  | Diploma                                                                                                   | $\checkmark$                                                    |                                              |                                                                |                   |               |  |  |

When the document is successfully uploaded, you will see the document appear in the "overview uploaded documents".

Repeat these steps until you have uploaded all the required documents. When you have uploaded everything, you can close the window. You do not have to submit or save the uploaded documents. You do not receive a confirmation of the uploaded documents, but you will return to the application form. You have now finished your application and you can log out.

#### Requirements regarding the documents you have to upload:

#### Copy of passport

Make sure that the number of the passport, your name, date of birth and place of birth are clearly visible. Also the expiry date of your passport must be visible and your passport may not be expired.

#### Passport picture

Your photo will be used for your student file and your UM-card (student card). Your photo must have the following specifications: Format: JPEG / JPG Size: 40 x 30 mm

If your passport picture does not meet the specifications above, we cannot approve your application.

#### Diploma

The copy of your diploma needs to be in English signed and certified by the institution of your previous education.